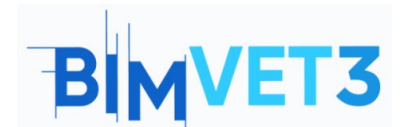

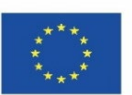

#### Proyecto Erasmus+: BIMVET3 2020-1-ES01-KA203-083262

Este proyecto Erasmus+ ha sido financiado con el apoyo de la Comisión Europea. Esta publicación refleja únicamente las opiniones de los autores, y la Comisión Europea y las agencias nacionales Erasmus+ no se hacen responsables del uso que pueda hacerse de la información contenida en ella.

## Título: Entorno colaborativo con Trimble Connect

# 1 – Objetivos

El objetivo de este tutorial de Trimble Connect es:

- Aprender sobre el uso de Trimble Connect como una herramienta de colaboración abierta, para detectar conflictos incorporados y para la gestión de equipos.
- Saber cómo utilizar esta herramienta para involucrar a todos en un proyecto BIM y entregar lo que se necesita cuando lo necesita el equipo del proyecto.

## 2 - Metodología de aprendizaje

El profesor dará una explicación sobre el uso de la herramienta.

Los estudiantes leerán este tutorial, harán el ejercicio y explorarán la herramienta.

Para evaluar el logro de la tarea, cada estudiante escribirá un informe.

### 3 - Duración del tutorial

La práctica descrita en este tutorial se llevará a cabo en un aula de informática.

Tendrá una duración de 3 horas lectivas.

#### 4 – Recursos didácticos necesarios

Sala de ordenadores con PC con acceso a internet.

Software requerido: Trimble Connect

Hardware requerido: Computadora con la capacidad de soportar el software.

### 5 – Contenidos y tutorial.

- 5.1 Introducción
- 5.2 Cómo empezar
- 5.3 Cómo trabajar
- 5.4 Importar modelos en formato IFC y hacer Clashset

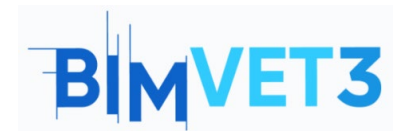

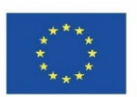

## 6 - Entregables

Para valorar el rendimiento de la tarea, los alumnos redactarán un informe de un máximo de 3 páginas.

En este informe, el estudiante explicará los pasos dados, las dificultades encontradas y las decisiones tomadas. El informe podría ilustrarse con fotografías del proceso ejecutado.

## 7- Lo que hemos aprendido

Cómo estructurar la información del proyecto para ser accedida y gestionada por todos los miembros del proyecto de forma colaborativa.

Cómo detectar interferencias entre las distintas partes del modelo.

### 8 – Archivos para usar en este tutorial

Dos archivos en formato IFC.

Un archivo pdf.

5 – Contenidos y tutorial.

#### 5.1 – Introducción.

Para descubrir Trimble Connect, puede comenzar a ver el siguiente video que muestra los conceptos básicos de la colaboración con Trimble Connect, así como ver modelos 3D y dibujos 2D para vincular documentos y asignar elementos de acción.

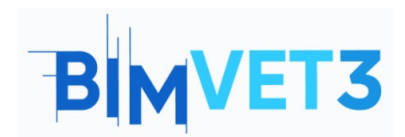

Co-funded by the Erasmus+ Programme of the European Union

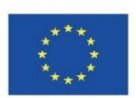

#### https://youtu.be/j-SpSKAMsCl

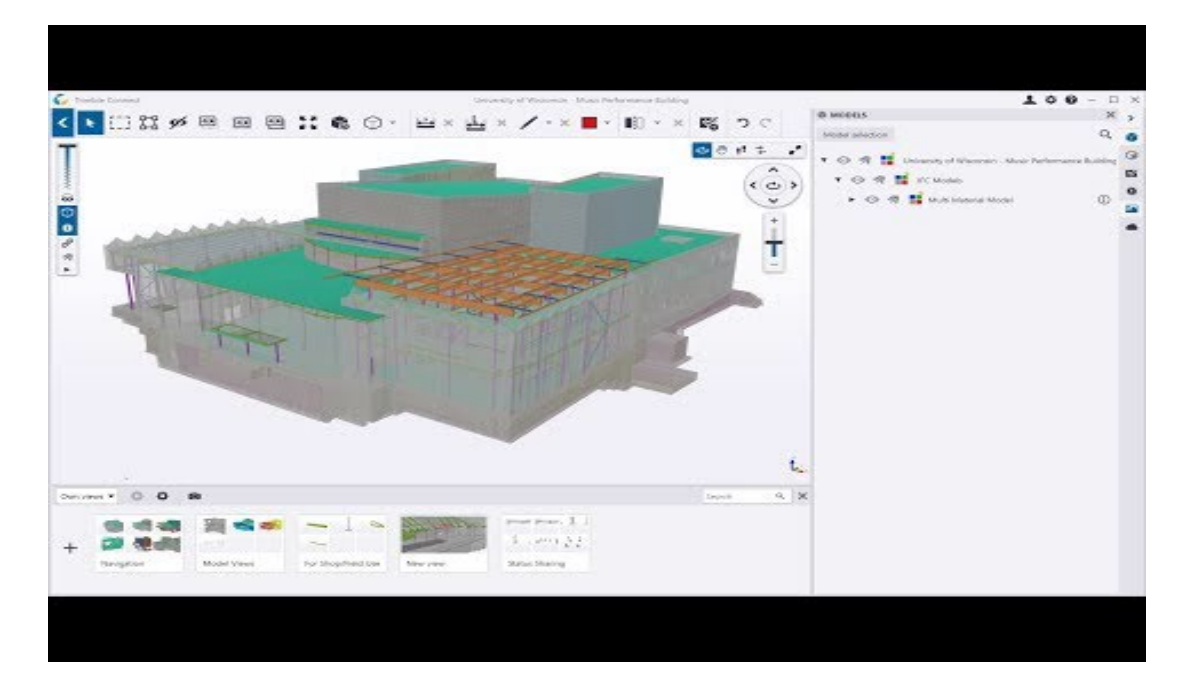

### 5.2 – Cómo empezar

Puede *descargar* el software gratuito y *crear una identidad Trimble* (obligatoria) a través del enlace:

- Descargar: https://www.construsoft.com/how-start-using-trimble-connect
- Crear una identidad de recorte: https://identity.trimble.com/

Trimble Connect free es una licencia que es más adecuada para su uso sin conexión. Puede crear proyectos sin conexión ilimitados. Los proyectos en línea están limitados a un proyecto, 10 GB de almacenamiento en la nube y un máximo de 5 participantes.

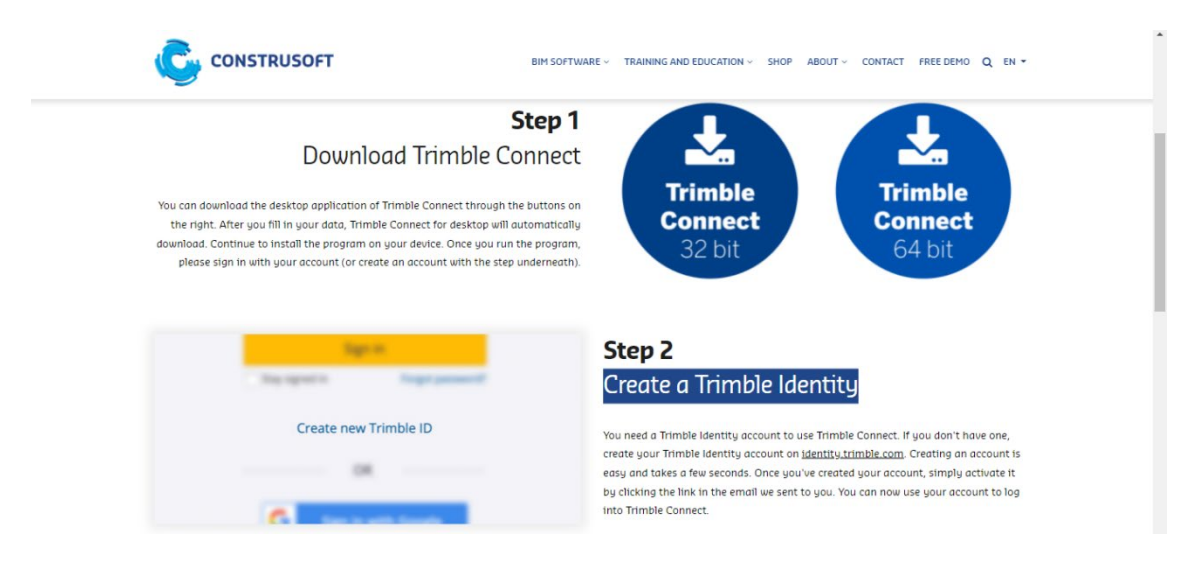

Puedes elegir:

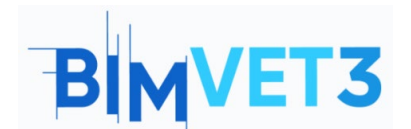

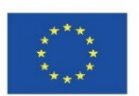

- <u>Trabajar en la aplicación de la computadora</u>: debe realizar la **instalación** del software e **iniciar sesión** con su Identidad Trimble;
- <u>Trabajar en la aplicación en línea</u>: debe acceder a <u>https://web.connect.trimble.com/</u> e *iniciar sesión* con su identidad de Trimble.

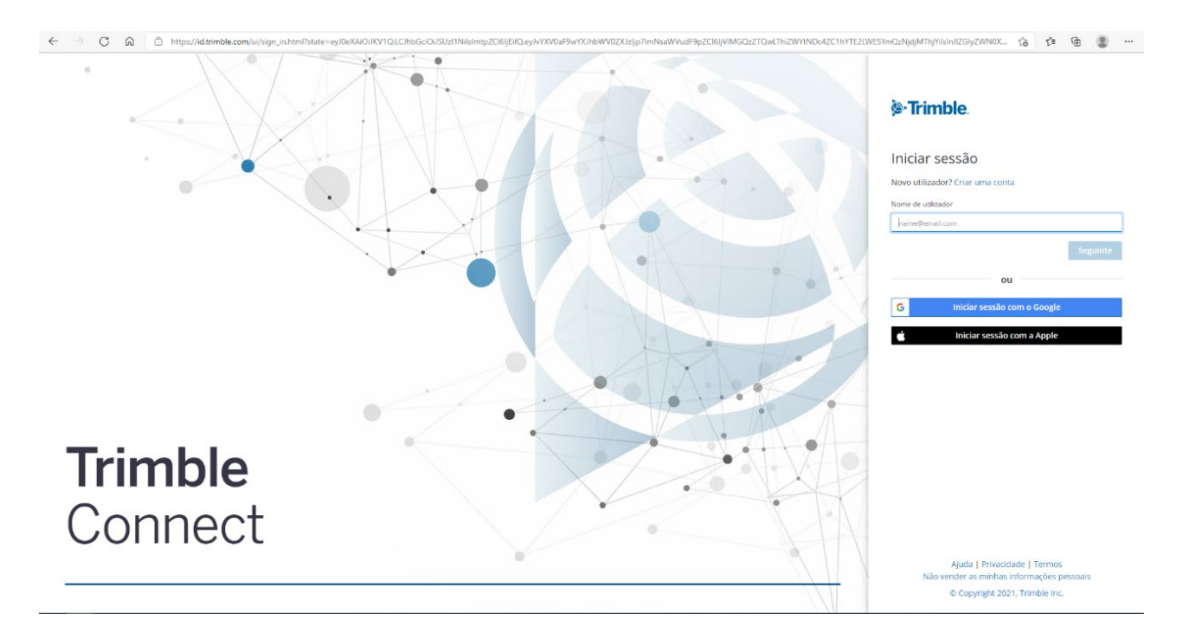

Antes de crear un *nuevo proyecto,* puede elegir la ubicación del servidor.

| C Trimble Connect                                                                                                    | Q | •   | 0 |   |
|----------------------------------------------------------------------------------------------------|---|-----|---|---|
| We need your feedback Holp us by testing the BETA feature, designed to enable editing of CAD files directly within the Trimble Connect for Browser application. Learn more here. |   |     |   | × |
| Projects<br>turope ~<br>North America<br>turope ~                                                                                                    | 1 | New |   |   |
| formacao_15_05_2021                                                                                                    |   |     |   |   |
|                                                                                                    |   |     |   |   |
|                                                                                                    |   |     |   |   |
|                                                                                                    |   |     |   |   |
|                                                                                                    |   |     |   |   |

Rellene los detalles del nuevo proyecto.

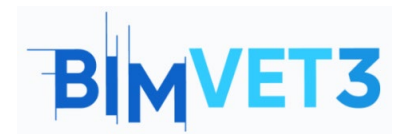

Co-funded by the Erasmus+ Programme of the European Union

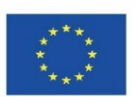

|                                                              | ter the following details for the new project                                  |
|--------------------------------------------------------------|--------------------------------------------------------------------------------|
| Name                                                         |                                                                                |
| Enter N                                                      | ame                                                                            |
| Project thu                                                  | mbnail                                                                         |
|                                                              | Upload new                                                                     |
| Choose pro                                                   | ject server location                                                           |
| Europe                                                       | ~                                                                              |
| Project own                                                  | <sup>nership</sup><br>o de Leiria   ATC                                        |
| Politechic                                                   |                                                                                |
| Politecnic<br>Project lice<br>Trimble C                      | <sup>nse</sup><br>onnect Business Premium by Tekla   TrimbleCon.               |
| Politecnic<br>Project lice<br>Trimble C<br><u>More optic</u> | <sup>nse</sup><br>onnect Business Premium by Tekla   TrimbleCon.<br><u>ens</u> |

# 5.3– Cómo trabajar

# 5.3.1 – MENÚ Equipo > Crear grupos y agregar miembros del proyecto

El primer paso es crear el equipo de trabajo. Para hacer esto, haga clic en el menú *Equipo*, luego cree los grupos haciendo clic en *el botón Nuevo* grupo. Ahora puede invitar a personas al proyecto, ponerlas en los grupos respectivos y asignar permisos.

#### Crear grupos e invitar a miembros

| <ul> <li>C Trimble Connect</li> <li>← → C ∩ ⊡ h</li> </ul> | O         Tombe Connect         X         +           - >         C         Q         △         https://web.connect.trimBle.com/projects/7K/SS/SMAQ/team |                     |          |              |                       |  |  |  |  |  |  |  |
|------------------------------------------------------------|----------------------------------------------------------------------------------------------------|---------------------|----------|--------------|-----------------------|--|--|--|--|--|--|--|
| = 🌔 Trimble Conne                                          | Trimble Connect Exercise -                                                                                                    |                     |          |              |                       |  |  |  |  |  |  |  |
| Data >                                                     | Project members                                                                                                    |                     |          |              |                       |  |  |  |  |  |  |  |
| 🖸 τορο                                                     | Groups New Group                                                                                                    | All project members |          |              | Role - Status - Q     |  |  |  |  |  |  |  |
| 👫 Team                                                     | All project members<br>1 Users                                                                                                    | Name                | Employer | Role Status  | Last accessed         |  |  |  |  |  |  |  |
| 🔅 Settings >                                               | CUSTOM GROUPS<br>No group found                                                                                                    | Luisa Gonçalves     |          | Admin Active | May 31 2021, 11:47 AM |  |  |  |  |  |  |  |

#### Haga clic en *el botón Nuevo* grupo

| ≡ (      | Trimble C        | onnect    |                     | Exercise 👻 |      |        | Upgrade Account | Q      | ÷        | 0        |    |
|----------|------------------|-----------|---------------------|------------|------|--------|-----------------|--------|----------|----------|----|
| ∎`<br>•3 | Project i        | membe     | rs                  |            |      |        |                 | Invite | people t | to proje | ct |
|          | Groups           | New Group | All project members |            |      |        | Role            | • Stat | us 🕶     | Q        | :  |
| -        | All project memi | pers      | Name                | Employer   | Role | Status | Last accessed   |        |          |          |    |
| 11 x 1   |                  |           |                     |            |      |        |                 |        |          |          |    |

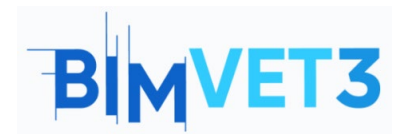

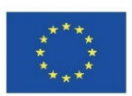

Dale un nombre al grupo y sabe.

| Course and (see in all) |  |
|-------------------------|--|
| APO                     |  |
| ANQ                     |  |
|                         |  |

Después de crear los grupos, invite a personas al proyecto.

| = 🌔 Trimble Connec | st                                         | Exercise 👻 | ० ≛ @ ⅲ                        |
|--------------------|--------------------------------------------|------------|--------------------------------|
| 🕒 Data 🗸 🗸         | Project membe                              | 2          | Invite people to project       |
| ToDo               | Groups New Group                           | Arg Role 🔻 | Status - Add people to group Q |
| 🙏 Team             | All project members                        |            |                                |
| 🗢 Settings 🗸 🗸     | T Users<br>CUSTOM GROUPS<br>Arq<br>D Users |            |                                |

Inserte la dirección de correo electrónico y pulse para activar el botón **Invitar** *a personas al proyecto*. La persona recibirá un correo electrónico con la invitación para unirse al equipo y activar su cuenta.

| People                      |  |
|-----------------------------|--|
| Add people by email address |  |
| Add to a group              |  |
| Role                        |  |
| 🔘 User 🔘 Admin              |  |

Luego, asocie a cada persona el trabajo grupal respectivo.

| = 🕻 Trimble | Connec | t               |           | E   | Exercise • Q 👱 ( |                                   |         |  |  |  |  |  |  |
|-------------|--------|-----------------|-----------|-----|------------------|-----------------------------------|---------|--|--|--|--|--|--|
| Data        |        | Project         | membe     | rs  |                  | Invite people to                  | project |  |  |  |  |  |  |
| 🗹 ToDo      |        | Groups          | New Group | Arq |                  | Role  Status  Add people to group | ۹ :     |  |  |  |  |  |  |
| 🕰 Team      |        | All project mem | bers      |     |                  | Add people to group               |         |  |  |  |  |  |  |
| Settings    |        | CUSTOM GROUPS   | s         |     |                  | Add                               |         |  |  |  |  |  |  |
|             |        | Arq<br>0 Users  |           |     |                  | _                                 |         |  |  |  |  |  |  |
|             |        |                 |           |     |                  |                                   |         |  |  |  |  |  |  |

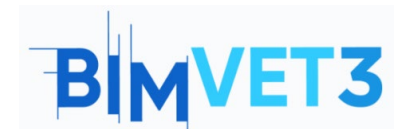

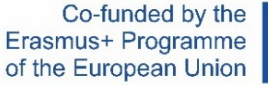

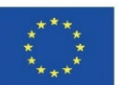

Al hacer clic en cada persona, también es posible darles un rol y un grupo en el menú de la ventana a la derecha.

| Trimble Connect    | × +                                                                               |                                            |            |           |                       |                 | - 0                                                                      | >     |
|--------------------|-----------------------------------------------------------------------------------|--------------------------------------------|------------|-----------|-----------------------|-----------------|--------------------------------------------------------------------------|-------|
|                    | tps://web.connect.trimble.com/project                                             | s/7Kr5Kx5hIAQ/team                         |            |           |                       |                 | 16 12 @ S                                                                | •••   |
| = 🕻 Trimble Connec | ct                                                                                |                                            | Exercise 🔻 |           |                       | Upgra           | ide Account 🔍 🚢 🔞                                                        |       |
| Data               | Project membe                                                                     | ers                                        |            |           | Invite pe             | ople to project | I                                                                        | ×     |
| 🗹 торо             | Groups New Group                                                                  | All project members                        |            |           |                       | ۹ :             |                                                                          |       |
| 🚓 Team             | All project members                                                               | Name                                       | Employer   | Role Sta  | atus Last accessed    |                 | Luisa Gonçalves                                                          |       |
| Settings >         | Tuers<br>Custow acours<br>Arg<br>9 Uens<br>Dono Obra<br>Duens<br>9 Uens<br>9 Uens | Luisa Gonçalves<br>Manarconter Eliviriosas | *          | Admin Act | May 31 2021, 03:06 PM | ٩               | Coroups Con<br>Dens Observations of Con<br>The user Is not in any groups | , cel |

Para eliminar grupos, seleccione el grupo y luego haga clic en y elija 🧾 Eliminar grupo.

| Ξ      | ≡ C Trimble Connect |                 |                          |           |     |  |  |  |                  | Exercis | se • |  |  |  |  |  |        |          | C      | 2         | . (      | 0       | н |
|--------|---------------------|-----------------|--------------------------|-----------|-----|--|--|--|------------------|---------|------|--|--|--|--|--|--------|----------|--------|-----------|----------|---------|---|
| -<br>0 | Data<br>Activity    | Project members |                          |           |     |  |  |  | invite people to |         |      |  |  |  |  |  |        | o projec | t      |           |          |         |   |
|        | ΤοDo                |                 | Groups                   | New Group | Arq |  |  |  |                  |         |      |  |  |  |  |  | Role 🔻 | Status • | Add pe | ople to g | group    | ٩       |   |
|        | Team                |                 | All project memi         | bers      |     |  |  |  |                  |         |      |  |  |  |  |  |        |          |        | Ex        | port to  | Excel   | T |
| ٠      | Settings            | ~               | 3 Users<br>CUSTOM GROUPS | 5         |     |  |  |  |                  |         |      |  |  |  |  |  |        |          |        | In        | port fro | om Exci | н |
|        |                     |                 | Arq                      |           |     |  |  |  |                  |         |      |  |  |  |  |  |        |          |        | Re        | iname (  | Group   |   |
|        |                     |                 | 0 Users                  |           |     |  |  |  |                  |         |      |  |  |  |  |  |        |          |        | De        | elete Gr | oup     |   |
|        |                     |                 |                          |           |     |  |  |  |                  |         |      |  |  |  |  |  |        |          |        |           |          |         |   |

Para eliminar un miembro del proyecto, seleccione la persona y luego haga clic en y elija

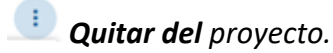

| ~      | -> C @ @ http                             | s://web.connect.tris              | mble.com/project: | s/zClot6dyCXvk                                 | /team                                   |            |        |                       |                            | 승 수 @ 🛢 …                                                 |
|--------|-------------------------------------------|-----------------------------------|-------------------|------------------------------------------------|-----------------------------------------|------------|--------|-----------------------|----------------------------|-----------------------------------------------------------|
| =      | Connec                                    | t                                 |                   |                                                |                                         | Exercise 🔻 |        |                       |                            | Q 🛓 🕜 🏢                                                   |
| •<br>• | Data 🗸                                    | Invite people to project          | : ×               |                                                |                                         |            |        |                       |                            |                                                           |
|        | ToDo Groups New Group All project members |                                   |                   |                                                |                                         |            |        |                       |                            | Resend Activation Email                                   |
| -      | Team                                      | All project men                   | nbers             |                                                | Name                                    | Employer   | Role   | Status                | Last accessed $~\uparrow~$ | Remove From Project                                       |
| ٠      | Settings 🗸 🗸                              | ngs custom groups Luisa Gonçalves |                   | Luisa Gonçalves<br>Iuisa.gonçalves@ipleiria.pt | -                                       | Admin      | Active | Dec 28 2021, 12:20 PM | Details                    |                                                           |
|        |                                           | Arq<br>0 Users                    |                   |                                                | lgoncalves<br>Igoncalves@novaims.unl.pt | -          | User   | Pending               | -                          | Last accessed<br>                                         |
|        |                                           |                                   |                   |                                                |                                         |            |        |                       |                            | Pending<br>Role<br>User ~                                 |
|        |                                           |                                   |                   |                                                |                                         |            |        |                       |                            | Groups +Add to Group(s)<br>This user is not in any groups |

## 5.3.2 – MENU Datos > Crear carpetas y asignar permisos

Las carpetas se crean con el botón Explorador dentro del menú **Datos**. Vaya al **Explorador** y haga clic en **agregar** en la esquina superior derecha para agregar carpetas o haga clic en **Crear carpeta**.

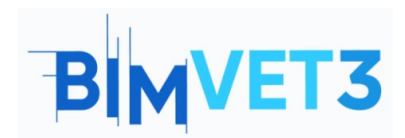

Co-funded by the Erasmus+ Programme of the European Union

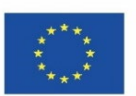

| = 🕻 Trimble Connect                                                                                                    | t                                                          | Exercise 👻                                                              |                                                              | વ ᆂ 🙆 🏢           |
|----------------------------------------------------------------------------------------------------|------------------------------------------------------------|-------------------------------------------------------------------------|--------------------------------------------------------------|-------------------|
| Data                                                                                                    | Explorer                                                   | Drag & drop to this fol                                                 | der or create                                                | Add               |
| Releases  Activity  ToDo  Control  Control  Contro  Control  Control  Control  Control  Con | New folder<br>Group data and assign permissions            | Comfoad Sync<br>Synchronise your project from your desktop              | <b>D</b><br>Map workspace<br>Manage your GIS data collection | Sket Upload files |
|                                                                                                    |                                                            | Create folder<br>Create 3D model<br>Create map workspa<br>Cupload files | de Add                                                       |                   |
|                                                                                                    | ps://web.connect.trimble.com/projects/zClox6dyCXvk/data/fi | older/4SIFX-OolJg                                                       |                                                              | 6 4 6 2           |
|                                                                                                    | st                                                         | Exercise *                                                              |                                                              | Q ≟ Ø Ⅲ           |
| Data ^                                                                                                    | Explorer                                                   |                                                                         |                                                              | Add               |

| Explorer | Explorer                                        |                                        |                                                  |                                                |
|----------|-------------------------------------------------|----------------------------------------|--------------------------------------------------|------------------------------------------------|
| 🖾 Views  |                                                 | Drag & drop to this                    | folder or create                                 |                                                |
| Releases |                                                 |                                        |                                                  |                                                |
| Activity |                                                 | Ģ                                      | α                                                | 9                                              |
| 🕝 ToDo   | New folder<br>Group data and assign permissions | Download Sync                          | Map workspace<br>Janage your GIS data collection | SketchUp model<br>Create SketchUp model online |
| 🎎 Team   |                                                 | Create Folder In 'Exercise'            | x                                                |                                                |
| Settings |                                                 | Please enter a name for the new folder |                                                  |                                                |
|          |                                                 | Enter Name                             |                                                  |                                                |
|          |                                                 |                                        |                                                  |                                                |
|          |                                                 | Cancel Sul                             | bmit                                             |                                                |
|          |                                                 |                                        |                                                  |                                                |

Haga clic en el icono de carpeta y asigne el permiso en el menú de la ventana a la derecha.

| = 🗘 Trimble Connec | t        |              | E               | xercise 👻         |        |         | Q 🚣 🙆 🏼                                          |
|--------------------|----------|--------------|-----------------|-------------------|--------|---------|--------------------------------------------------|
| FOLDER TREE        | Explorer |              |                 |                   |        | H i Add | Infreceived 🖍 🗙                                  |
| Exercise           |          |              |                 |                   |        |         |                                                  |
| Inf received       |          | Name         | Modified by     | Modified on       | Size   | Tags    |                                                  |
|                    |          | Inf received | Luisa Gonçalves | December 28, 2021 | 362 KB |         | Permissions                                      |
|                    |          |              |                 |                   |        |         | Details                                          |
|                    |          |              |                 |                   |        |         | 1 See history                                    |
|                    |          |              |                 |                   |        |         | Size<br>362 KB                                   |
|                    |          |              |                 |                   |        |         | Created<br>December 28. 2021 By Luisa Gonçalves  |
|                    |          |              |                 |                   |        |         | Modified<br>December 28, 2021 By Luisa Gonçalves |
|                    |          |              |                 |                   |        |         | Permissions                                      |
|                    |          |              |                 |                   |        |         | Default project member access<br>Full access     |

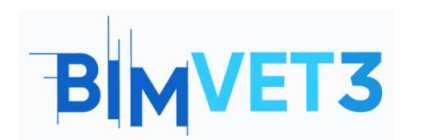

Co-funded by the Erasmus+ Programme of the European Union

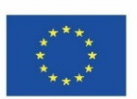

| Infreceived X                                               | Inf recebida × Folder permissions Default access for project members Full access Or Read only access  No access Access for specific users and groups |
|-------------------------------------------------------------|----------------------------------------------------------------------------------------------------|
| 29 🛓 🗈 î :                                                  | Begin typing to search                                                                                                    |
| Version<br>1 <u>See history</u>                             | DC DonoObra Full access - X                                                                                                    |
| 5ize<br>362 KB                                              | AR Arq Read only access • X                                                                                                    |
| Greated<br>December 28, 2021 By Luisa Gonçalves             | Apply permissions to this folder and all its subfolders                                                                                              |
| <sup>Modified</sup><br>December 28, 2021 By Luisa Gonçalves | Apply permissions to this folder only                                                                                                    |
| Permissions                                                 | Cancel Savel                                                                                                    |
| Default project member access<br>Full access                |                                                                                                    |

Puede agregar archivos a carpetas. Haga clic en *Agregar> cargar archivos* y cargar archivos de "topografía".

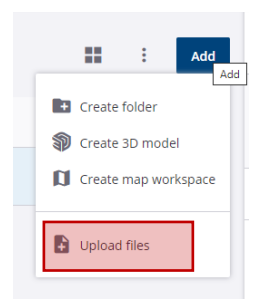

Al hacer clic para **abrir los archivos** es posible asignar tareas en el menú **ToDo** que aparece en el lado izquierdo.

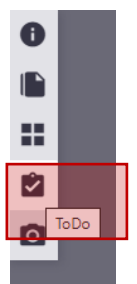

Luego haga clic en el botón y se abrirá la **ventana Nuevo ToDo a** la derecha. En el menú Nuevo **Servicio** se pueden elegir tareas y grupos y los miembros del grupo recibirán un correo electrónico con la información de la tarea. *Esta tarea también se registra en el menú ToDo*.

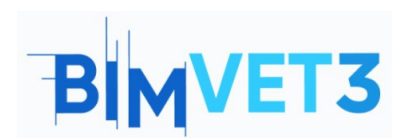

Co-funded by the Erasmus+ Programme of the European Union

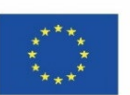

| ×     |
|-------|
|       |
|       |
|       |
|       |
| etric |
| A2 // |
|       |
|       |
|       |
|       |
| ~     |
|       |
|       |
|       |
| ~     |
| _     |
|       |
|       |
|       |
|       |
|       |
|       |
|       |
|       |
| Save  |
| Save  |
| 25    |

Para volver al menú **Explorar** , debe hacer clic en este botón. 陷

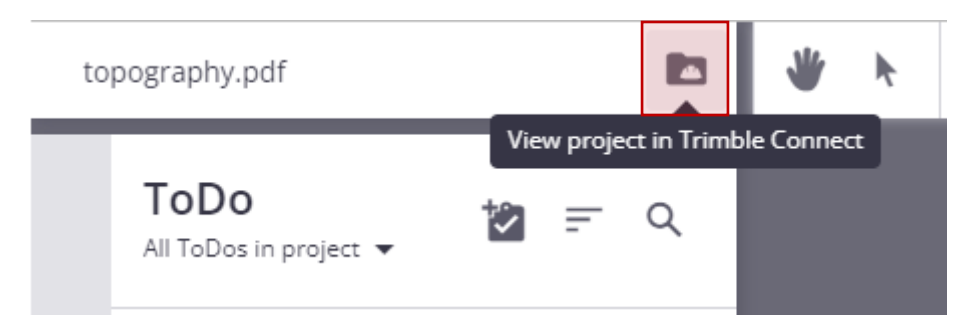

También puede crear una carpeta denominada *Modelos* a la que todos tengan acceso.

| = 🕻 Trimble Connec | t        |              | ŝ                                                 | Exercise *                                          |        |         | ۹ ± 0 🖩                                                                                                    |
|--------------------|----------|--------------|---------------------------------------------------|-----------------------------------------------------|--------|---------|----------------------------------------------------------------------------------------------------|
| FOLDER TREE X      | Explorer |              |                                                   |                                                     |        | H : Add | Infreceived 🧨 🗙                                                                                                    |
| Exercise           | Emproren |              |                                                   |                                                     |        |         |                                                                                                    |
| inf received       |          | Name         | Modified by                                       | Modified on                                         | Size   | Tags    |                                                                                                    |
|                    |          | Inf received | Luisa Gonçalves                                   | December 28, 2021                                   | 362 KB |         | 2/ ± 12 i i i                                                                                                    |
|                    |          |              | Create Folder<br>Please enter a nume fo<br>Nodels | In 'Exercise' ×<br>rthe new folder<br>Cancel Submit |        |         | Details<br>Version<br>1 See history<br>Social X<br>Social X<br>Counsel<br>December 28, 2021 By Luiss Gonçalves<br>Maderlei<br>December 28, 2021 By Luiss Gonçalves<br>Permissions<br>Permissions |

Si pulsamos sobre el símbolo de carpeta en el menú *del Explorador*.

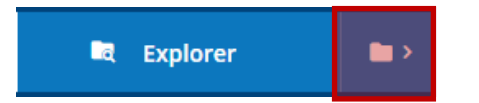

Podemos acceder a las carpetas y puedes descargar todos los archivos.

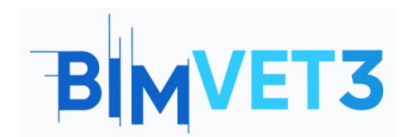

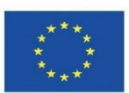

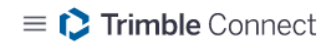

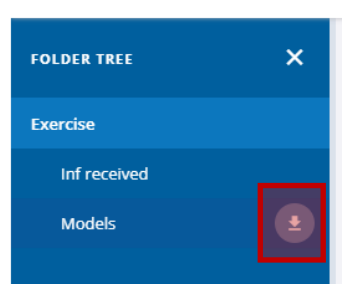

Desde Tekla Structures es posible subir el modelo.

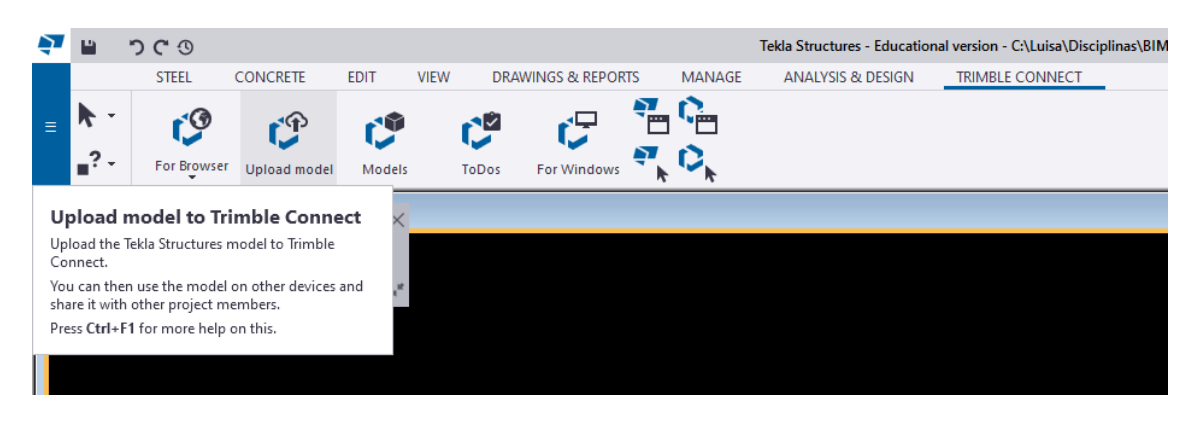

Aparece automáticamente una carpeta con el nombre Structural en Trimble Connect.

**Sugerencia rápida**: La versión para estudiantes no permite cargar el modelo de Tekla Structures.

## 5.3.3 - MENÚ TODO

En este menú es posible obtener acceso a todas las tareas que fueron asignadas o creadas por el propietario, usuarios, grupos y el progreso y prioridad de todas las tareas.

| Desa Andrey ToDo ToDo ToDo Toba Toba T | = 🌔 Trimble Connec                               | Exercise •                                                                                                    | ९ <b>± 0</b> 🏼            |
|----------------------------------------------------------------------------------------------------|--------------------------------------------------|----------------------------------------------------------------------------------------------------|---------------------------|
| Tyraflurmg your seeds of files 5 Ard                                                                                                    | Data     Annihy     Trans     Trans     Settings | TODO Owner * User • Groups * Status * Priority * Date modified * Reset Title Title Ouroe Occest Occest Occe | : New<br>O of 0<br>Status |

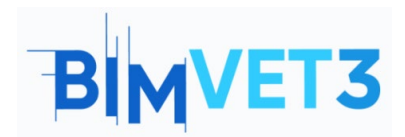

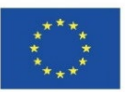

| Data<br>R Explorer | ToDo<br><sub>Owner</sub> • U | isers 🕦 🔹 Groups 🕕 👻 Status 🍷 Priorit | y ▼ Date modified ▼ Reset            |              |               |          | E New 7 of 12 |
|--------------------|------------------------------|---------------------------------------|--------------------------------------|--------------|---------------|----------|---------------|
| Releases           |                              | Title                                 | Assignee                             | Created on   | Modified on   | Priority | Status        |
| Activity           | 2                            | FORM-15<br>Conflito Parede Pilar      | Arq                                  | Oct 19, 2021 | Oct 19, 2021  | Normal   | New           |
| ToDo               | 2                            | FORM-14                               | Fabricante,Construtor                | Oct 19, 2021 | Oct 19, 2021  | Normal   | New           |
| Settings           | 8                            | FORM-8                                | Luisa Gonçalves, luisag 1965, Franci | Oct 19, 2021 | Oct 19, 2021  | e High   | New           |
|                    | ė.                           | FORM-7<br>recusar                     | Fabricante                           | Oct 19, 2021 | Oct 19, 2021  | Normal   | New           |
|                    | Ċ                            | FORM-6<br>Data limite entrega         | Arq,Fabricante.Dono Obra.Constru     | Oct 19, 2021 | Oct 19, 2021  | Normal   | New           |
|                    | 2                            | FORM-5<br>teste                       |                                      | Oct 19. 2021 | Oct. 19, 2021 | Normal   | New           |

## 5.3.4 - MENÚ Configuración > notificaciones

Puede definir dos tipos de notificaciones *Instantáneas* e *Implícitas*. La opción Instantáneo significa que la información se envía inmediatamente a todos. La opción *Digest* le permite definir una hora y solo en esa fecha y en ese momento se enviará la información a todos.

| = 🕻 Trimble Connect                    |                                                                                                    | Exercise 👻                                                                                                    | Q       | *      | 0 |  |
|----------------------------------------|----------------------------------------------------------------------------------------------------|----------------------------------------------------------------------------------------------------|---------|--------|---|--|
| Duta Y<br>S Activity<br>ToDo<br>X Team | Email notification mode<br>Email notifications can be configured for all project members, or users can<br>be allowed to customse their settings individually | Project admin defines email preferences for all project users     Project users can customize their own email preferences |         |        |   |  |
| 🖨 Settings 🔷                           |                                                                                                    |                                                                                                    |         |        |   |  |
| D Project Details                      | Activity preferences                                                                                                    |                                                                                                    |         |        |   |  |
| Extensions                             | We'll send info that's relevant to you. You can choose what you'd like to get<br>from us and when we should send it.                                         | Activity type                                                                                                    | Instant | Digest |   |  |
| Notifications                          |                                                                                                    | Files                                                                                                    |         |        |   |  |
| 🕂 Units                                |                                                                                                    | ▶ Folders                                                                                                    |         |        |   |  |
| • User Permissions                     |                                                                                                    | ► Users                                                                                                    |         |        |   |  |
| O Sync                                 |                                                                                                    | ▶ Views                                                                                                    | 8       |        |   |  |
|                                        |                                                                                                    | Clashsets                                                                                                    |         |        |   |  |
|                                        |                                                                                                    | <ul> <li>Releases</li> </ul>                                                                                              |         |        |   |  |
|                                        |                                                                                                    | ▶ T0D0                                                                                                    |         |        |   |  |
|                                        |                                                                                                    | Comments                                                                                                    |         |        |   |  |
|                                        |                                                                                                    | <ul> <li>Other</li> </ul>                                                                                                 |         |        |   |  |
|                                        |                                                                                                    | Daily diarest time                                                                                                    |         | 0.00   |   |  |
|                                        |                                                                                                    | 05:00 V AM V (UTC+00:00) Coordinated Universal Time                                                                       |         |        | ~ |  |

### 5.3.5 - Actividad menuda

Se puede consultar la actividad de cada miembro del equipo de trabajo o realizar un análisis por grupo de trabajo, tipo de actividad, etc.

| = 🏷 Trimble Connec | t                                                                |                                                                          | Exercise 👻 | Upgrade Account | ٩         | ÷       | 0      |    |
|--------------------|------------------------------------------------------------------|--------------------------------------------------------------------------|------------|-----------------|-----------|---------|--------|----|
| 🗖 Data 🔷           | Activity                                                         |                                                                          |            |                 |           |         |        | ഭീ |
| Activity           | Activity                                                         |                                                                          |            |                 |           |         |        |    |
| 🗹 ТоДо             | Activity type 🔻 Users 👻                                          | Groups 1 • Date modified •                                               | Reset      |                 |           |         |        |    |
| 🚢 Team             | Luisa Concalves                                                  | Q Search groups                                                          |            | May             | / 31 2021 | 07:57 a | am PD' | т  |
| 🌣 Settings 🛛 🔸     | Folder added Modeles Arg                                         |                                                                          |            |                 |           |         |        |    |
|                    | Luisa Gonçalves<br><br>Folder added Infor Rece<br>Infor Recebida | Dono Obra<br>Busers<br>Less Updares Min, 31 May 2021<br>Rezzai Gart<br>C |            | May             | / 31 2021 | 07:31 a | am PD1 | T  |

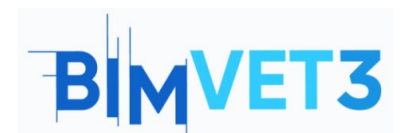

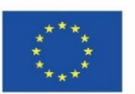

| = 🕻 Trimble Connec                  | Exercise 👻                                                            | Upgrade Account 🔍 💄 🕜 🏢  |
|-------------------------------------|-----------------------------------------------------------------------|--------------------------|
| Data     Data     Activity     ToDo | Activity<br>Activity type * Users * Groups () * Date modified * Reset | ච                        |
| 🗶 Team 🗘                            | Files     Folders     Folders     Users     Views                     | May 31 2021 07:57 am PDT |
|                                     | Clasheets  Releases  ToDo  ida  ida                                   | May 31 2021 07:31 am PDT |

## 5.4 - Importar modelos en formato IFC y hacer Clashset

Importe los modelos en formato IFC en la carpeta Modelos creada en el menú Explorador. Haga clic en **Agregar>cargue archivos** y cargue el archivo "betão" y "metal". Para hacer esto, también puede simplemente **arrastrar y soltar** los archivos en la carpeta Modelos.

| nect                           |                                           | Exercise *                                         |                   |               | ۹ 🛓            | 0 :::                                                                                                    |
|--------------------------------|-------------------------------------------|----------------------------------------------------|-------------------|---------------|----------------|----------------------------------------------------------------------------------------------------|
| Explorer > Models     Explorer |                                           |                                                    |                   |               |                | Add                                                                                                    |
|                                |                                           |                                                    |                   |               |                |                                                                                                    |
|                                | Name 🛧                                    | Modified by                                        | Modified on       | size          | Tags           |                                                                                                    |
| 1                              | betão.ifc                                 | Luisa Gonçalves                                    | December 28, 2021 | 12.5 KB       |                |                                                                                                    |
| 4                              | metal.ifc                                 | Luisa Gonçalves                                    | December 28, 2021 | 12.71 KB      |                |                                                                                                    |
| _                              |                                           |                                                    |                   |               |                |                                                                                                    |
|                                |                                           |                                                    |                   |               |                |                                                                                                    |
| ×                              |                                           |                                                    |                   |               |                |                                                                                                    |
|                                | Explorer 1 Mades<br>Explorer 1 Mades<br>4 | Explorer > Madels Explorer > Madels Explorer  Name | eet Exercise      | eet Exerdse = | eet Exercise = | Instant     Exercise •     Q     A       Explorer * Madels     Explored *     Modified by     Modified on     Size     Tags       Mame *     Modified by     Modified on     Size     Tags       Mathematical     December 28.2021     12.51KB     Tags |

Luego seleccione los dos archivos y haga clic en la opción Ver en el Visor 3D.

| = 🕻 Trimble | Connect | t                 |           |         |           | Exercise *        |          |         | ۹ 🕹 🕑 🗄              |   |
|-------------|---------|-------------------|-----------|---------|-----------|-------------------|----------|---------|----------------------|---|
| 🛄 Data      | ^       | Explorer > Models |           |         |           |                   |          | H : Add | 2 SELECTED ITEMS     | × |
| Explorer    | •       |                   |           |         |           |                   |          |         | Number and strength  | ٦ |
| Views       |         |                   | Name 🛧    | Modifi  | ed by     | Modified on       | Size     | Tags    | View in 3D Viewer    | _ |
| Releases    |         |                   | betão.ifc | Luisa ( | ionçalves | December 28, 2021 | 12.5 KB  |         | * Share              |   |
| Activity    |         |                   | metal lfr | Luira / | longabues | December 28, 2021 | 12.71 VP |         | Download     Move to |   |
| 🖄 ТоДо      |         |                   | meane     | Luidu   | ongoives  | December 20, 2021 | 127110   |         | Delete               |   |
| 🕰 Team      |         |                   |           |         |           |                   |          |         | + More options       |   |
| Settings    | *       |                   |           |         |           |                   |          |         | Selected items       |   |
|             |         |                   |           |         |           |                   |          |         | 📕 betão.ifc          | × |
|             |         |                   |           |         |           |                   |          |         | metal.ifc            | × |

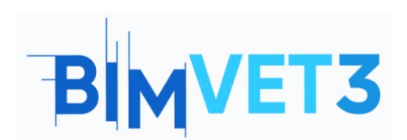

Co-funded by the Erasmus+ Programme of the European Union

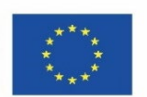

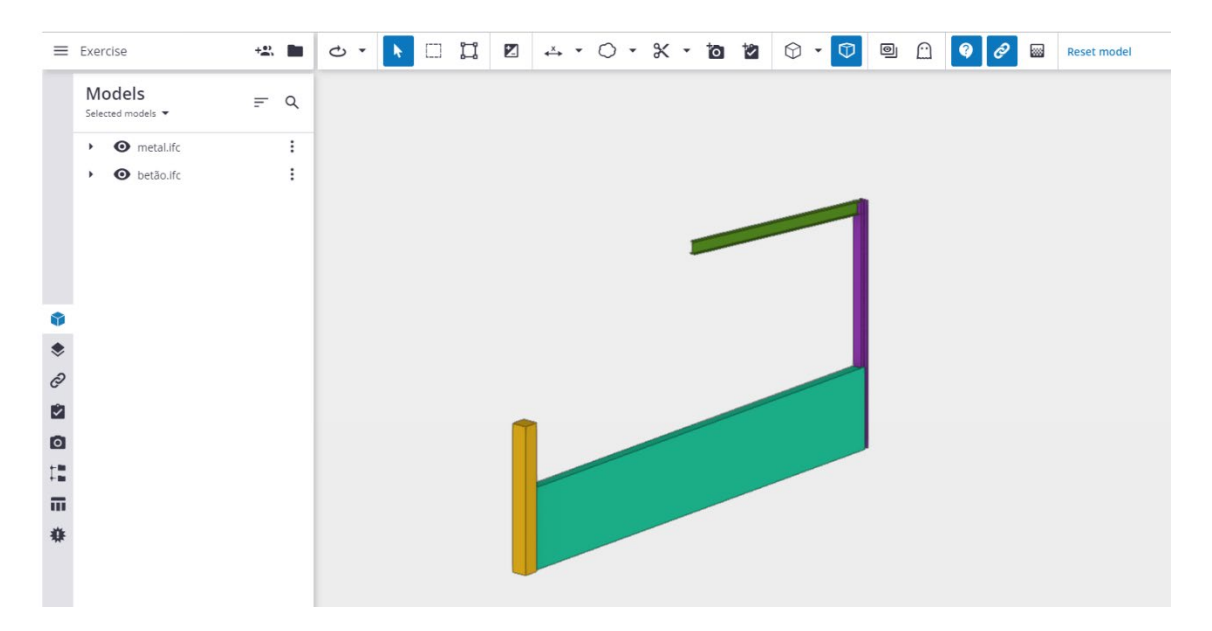

Seleccione los modelos visibles con la herramienta de selección (*ctrl+Modo de selección única* o ).

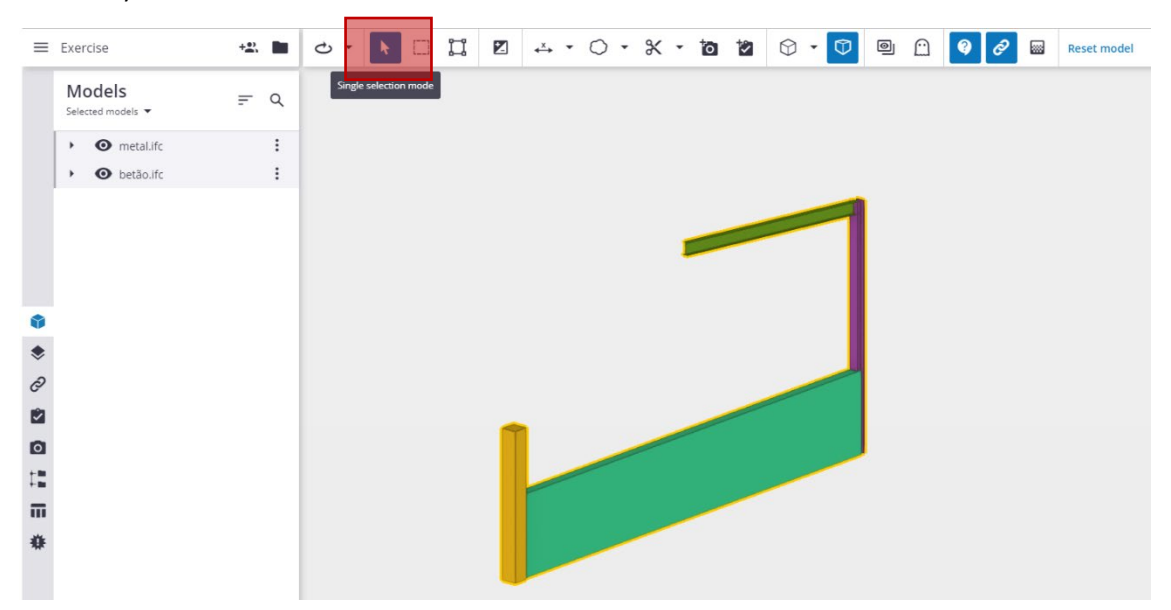

Haga clic en la *herramienta Conjunto de* choques ubicada en el menú del lado izquierdo y luego en *Agregar conjunto de choques.* 

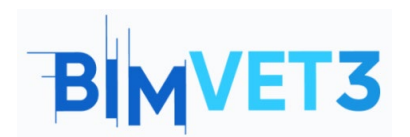

Co-funded by the Erasmus+ Programme of the European Union

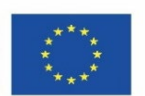

| =  | Exercise         |         |          | +       |        | ¢  | -        | <b>▶</b> □ | ij |   | .×→ | • 0 | - * | - | ō | * | ٢ | • 🛈 | 0 | $\bigcirc$ | <b>9</b> <i>0</i> |  | Reset model |
|----|------------------|---------|----------|---------|--------|----|----------|------------|----|---|-----|-----|-----|---|---|---|---|-----|---|------------|-------------------|--|-------------|
|    | Clash set        | ts<br>• | 華        | F       | ۹      |    |          |            |    |   |     |     |     |   |   |   |   |     |   |            |                   |  |             |
|    |                  |         |          |         |        |    |          |            |    |   |     |     |     |   |   |   |   |     |   |            |                   |  |             |
|    |                  |         |          |         |        |    |          |            |    |   |     |     |     |   |   | _ | - | -   |   |            |                   |  |             |
|    |                  |         |          |         |        |    |          |            |    |   |     |     |     | 1 |   |   |   |     |   |            |                   |  |             |
| ٩  |                  |         |          |         |        |    |          |            |    |   |     |     |     |   |   |   |   |     |   |            |                   |  |             |
| *  |                  |         |          |         |        |    |          |            |    |   |     |     |     |   |   |   |   |     |   |            |                   |  |             |
|    |                  | _       | PIMpa    | Conc    | trucă  |    |          | T @)       | -  |   |     |     |     |   |   | - |   |     |   |            |                   |  |             |
| ٥  |                  | _       | DIIVI Na | Cons    | struça | 0  |          | 740        | -  |   |     |     |     |   |   |   |   |     |   |            |                   |  |             |
| 12 | Clash sets 🙀 📻 R |         |          |         |        |    |          |            |    |   |     |     |     |   |   |   |   |     |   |            |                   |  |             |
|    |                  |         | From al  | l model | s 🔻    |    | lel else | h          |    |   |     |     | -   | / |   |   |   |     |   |            |                   |  |             |
| ** | Clash sets       |         |          |         |        | Ad | iu clas  | an sec     |    |   |     | /   |     |   |   |   |   |     |   |            |                   |  |             |
|    |                  |         |          |         |        |    |          |            |    | - |     |     |     |   |   |   |   |     |   |            |                   |  |             |

Rellene los parámetros en el menú de cuadro que aparece a la derecha. Esto le permite elegir a los miembros del equipo que recibirán la información. Al final, haga clic en *Ejecutar prueba*.

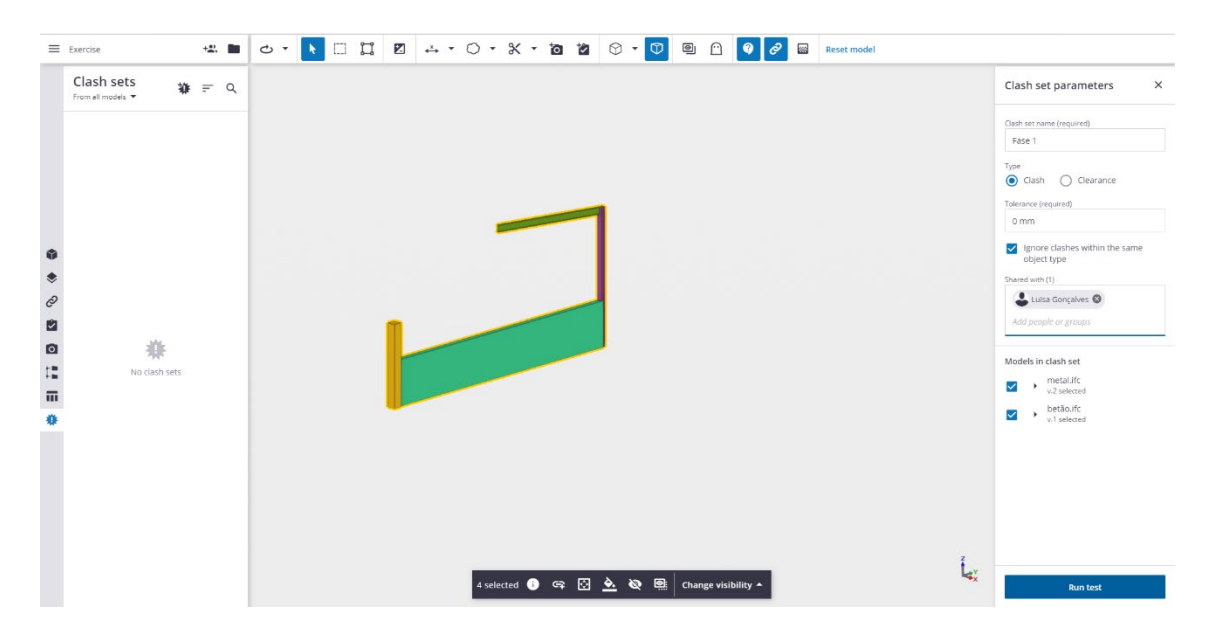

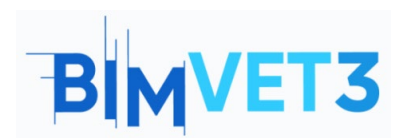

Co-funded by the Erasmus+ Programme of the European Union

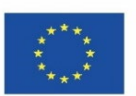

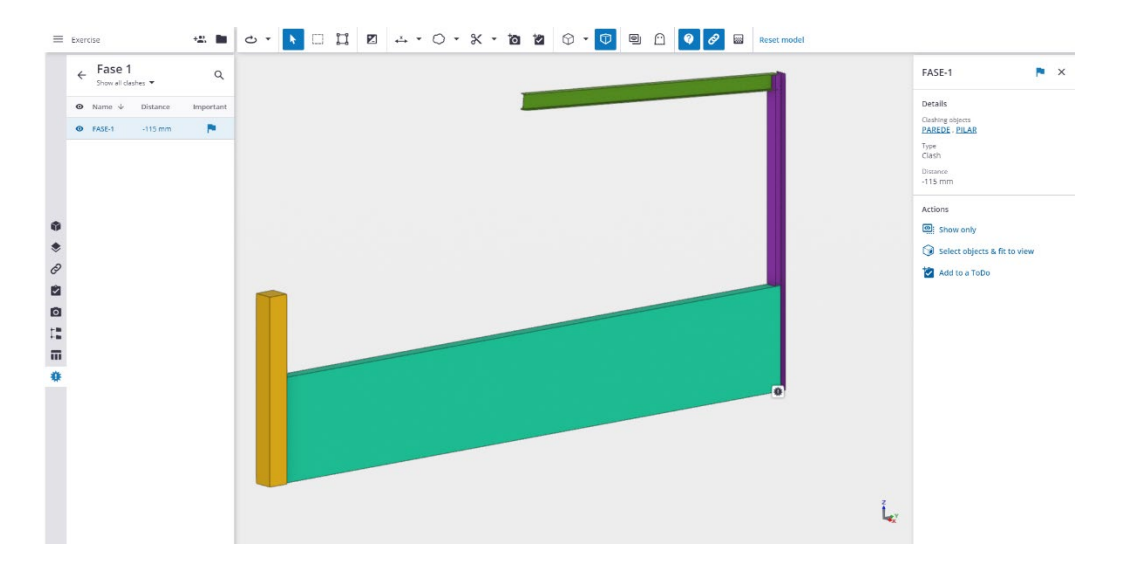

Puede agregar una tarea en *Agregar a un todo* para que la reciba el equipo que podría resolver la no conformidad.

| FASE-1 🏲 🗙                     | New ToDo X             |  |  |  |  |  |
|--------------------------------|------------------------|--|--|--|--|--|
|                                | Title (required)       |  |  |  |  |  |
| Details                        | check wall with column |  |  |  |  |  |
|                                | Description (required) |  |  |  |  |  |
| Clashing objects               | Existe a Clash         |  |  |  |  |  |
| <u>PILAR</u> , <u>PAREDE</u>   | Due date               |  |  |  |  |  |
| Туре                           | 01/07/2022             |  |  |  |  |  |
| Clash                          | Priority               |  |  |  |  |  |
| Distance                       | Normal                 |  |  |  |  |  |
| -115 mm                        | Completion %           |  |  |  |  |  |
|                                | 0                      |  |  |  |  |  |
|                                | Assignees (1)          |  |  |  |  |  |
| Actions                        | Arq 🕲                  |  |  |  |  |  |
| Show only                      | Add people or groups   |  |  |  |  |  |
| - in show only                 | Type                   |  |  |  |  |  |
| 🕥 Select objects & fit to view | Clash 👻                |  |  |  |  |  |
| •                              | Tags (0)               |  |  |  |  |  |
| 🔽 Add to a ToDo                | Add tags               |  |  |  |  |  |
|                                |                        |  |  |  |  |  |

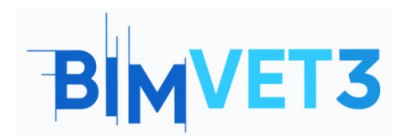

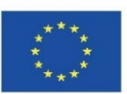

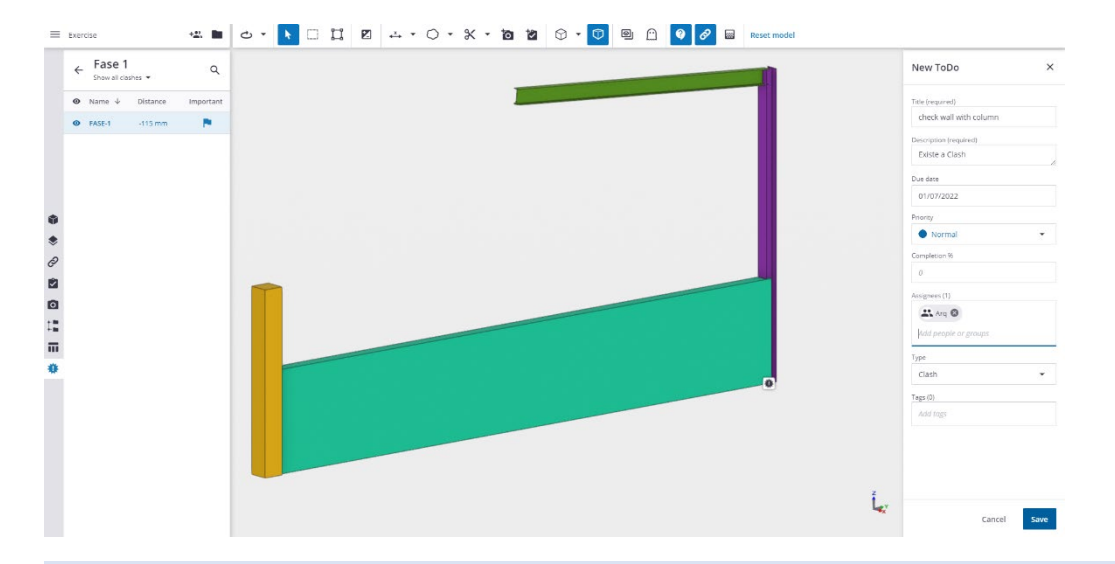

**Consejo rápido**: Si hay un eventual fallo en el posicionamiento de los diferentes modelos, es posible reposicionarlos dentro de Trimble Connect a través de Model

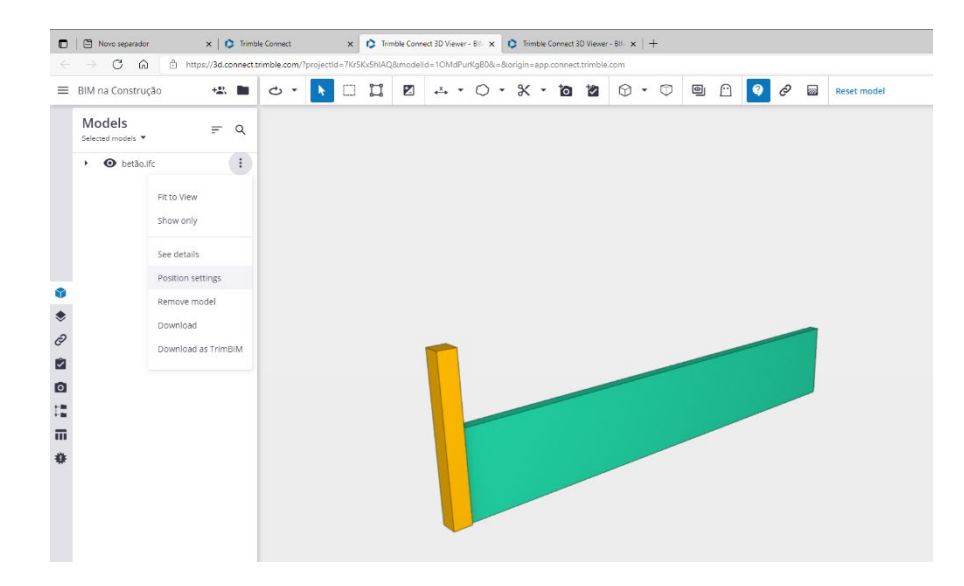

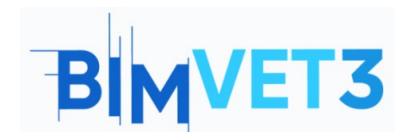

Co-funded by the Erasmus+ Programme of the European Union

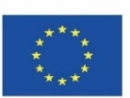

| =   | BIM na Construção           | +21. | C • |  | × • 10 12 | 9 🖸 🔇 🖉 | Reset model |             |                     |
|-----|-----------------------------|------|-----|--|-----------|---------|-------------|-------------|---------------------|
|     | Models<br>Selected models 🔻 |      |     |  |           |         |             | ← Model     | position >          |
|     | > O betão.ifc               | :    |     |  |           |         |             | Positioning |                     |
|     |                             |      |     |  |           |         |             | Position X  | Position Y          |
|     |                             |      |     |  |           |         |             | 0 mm        | 0 mm                |
|     |                             |      |     |  |           |         |             | Elevation   |                     |
|     |                             |      |     |  |           |         |             | 0 mm        |                     |
|     |                             |      |     |  |           |         |             | Scale       |                     |
|     |                             |      |     |  |           |         |             | 100         |                     |
|     |                             |      |     |  |           |         |             |             |                     |
| >   |                             |      |     |  |           |         |             | Rotation    |                     |
| 9   |                             |      |     |  |           |         |             | x           | YZ                  |
| 2   |                             |      |     |  |           |         |             | 00 0, 0,    | 0 • 0, 0, 0 • 0, 0, |
| 0   |                             |      |     |  |           |         |             | -           |                     |
| -   |                             |      |     |  |           |         |             | Move        |                     |
|     |                             |      |     |  |           |         |             | Distance    |                     |
|     |                             |      |     |  |           |         |             | 0 mm        |                     |
| ₿ŧ. |                             |      |     |  |           |         |             | Elevation   |                     |
|     |                             |      |     |  |           |         |             | 0 mm        |                     |
|     |                             |      |     |  |           |         |             | x           | Y                   |
|     |                             |      |     |  |           |         |             | 0 mm        | 0 mm                |